### Informasjon om repeateren

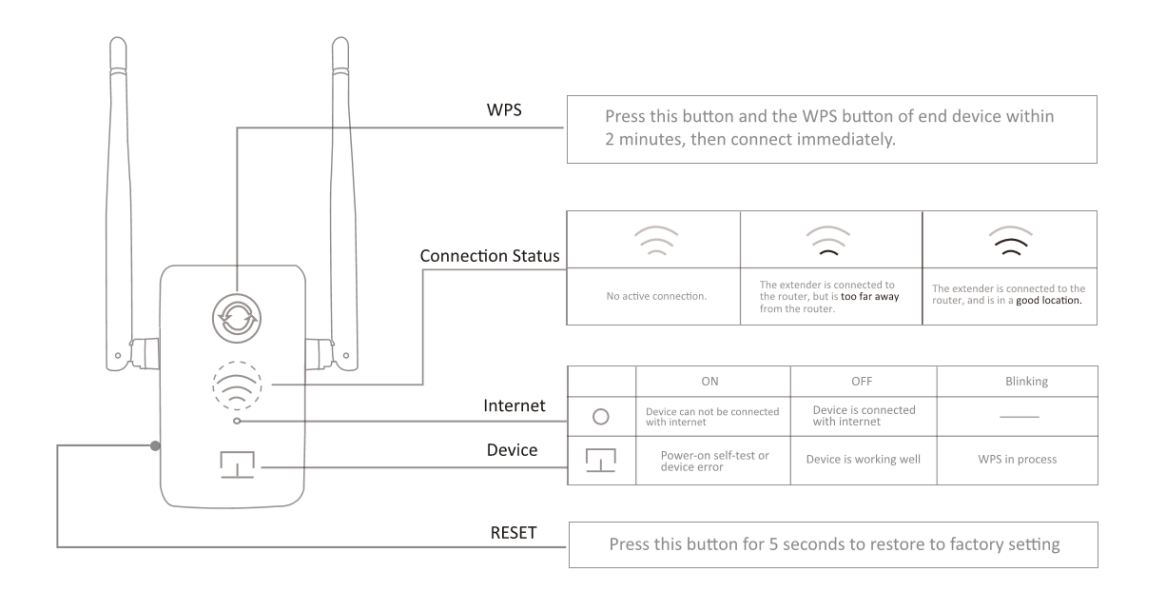

## Alternativ en: Raskt oppsett ved hjelp av WPS-knapp

Hvis ruteren ikke har en WPS knapp eller hvis du ikke er sikker, bør du bruke alternativ to.

### 1. Strøm på

Koble til ved siden av ruteren

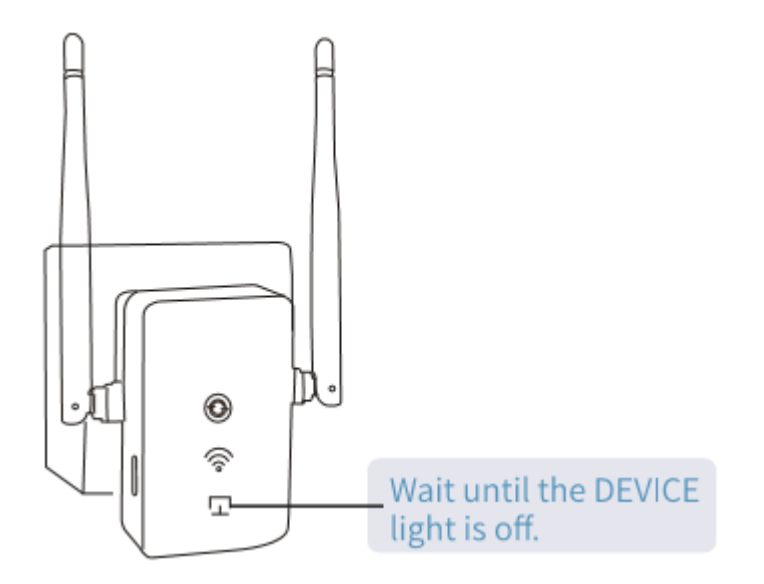

## 2. Koble til

1) Trykk på WPS-knappen på ruteren

2) Trykk på WPS-knappen på repeateren, LED-dioden begynner å blinke

3) LED-dioden for Wi-Fi-signal skal tennes for å vise at tilkoblingen er fullført Hvis ikke, må du bruke alternativ to

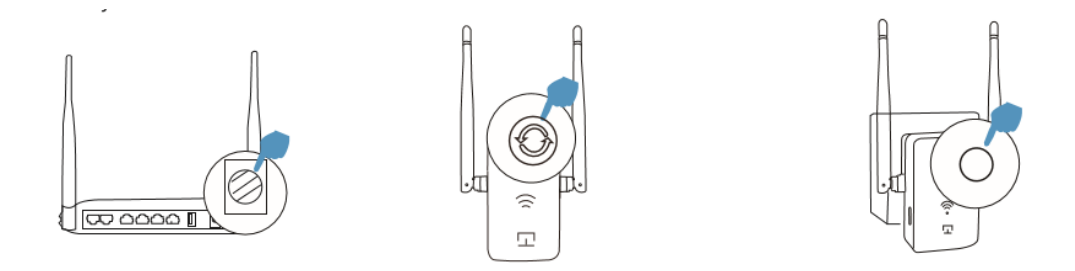

Merk: Enkelte ISP-gateways deaktiverer WPS-funksjonen som standard. Hvis WPS-metoden ikke fungerer, må du bruke alternativ to. Du finner mer informasjon om bruk av WPS med ruteren din i ruterens håndbok.

## 3. Flytte

1. Koble repeateren til halvveis mellom ruteren og dødsonen for Wi-Fi

2. Vent i rundt ett minutt til **signal-LED** lyser grønt. Hvis den ikke gjør det, må du flytte den nærmere ruteren for å få god (eller bedre) signalkvalitet.

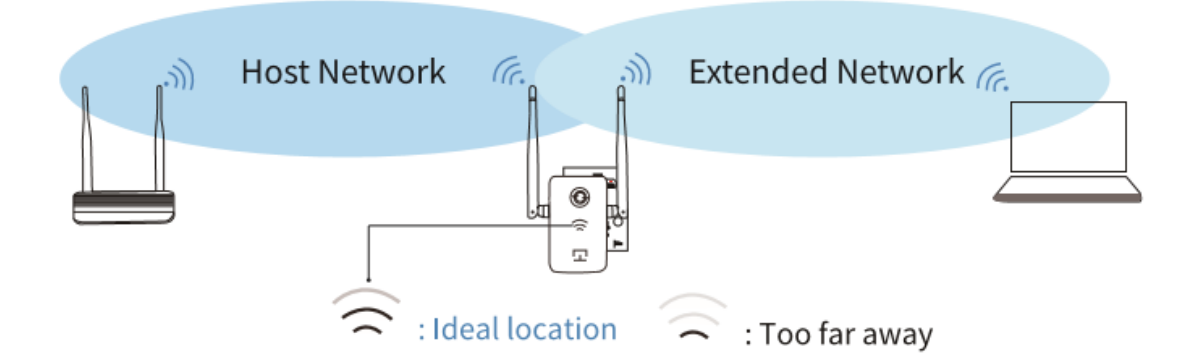

## 4. Bruk internett

Forlengeren WIRELESS\_XXXX bruker samme Wi-Fi-passord (**12345678**) som standard.

## Alternativ to: Bruke mobiltelefon

# 1. Strøm på

Koble til ved siden av ruteren

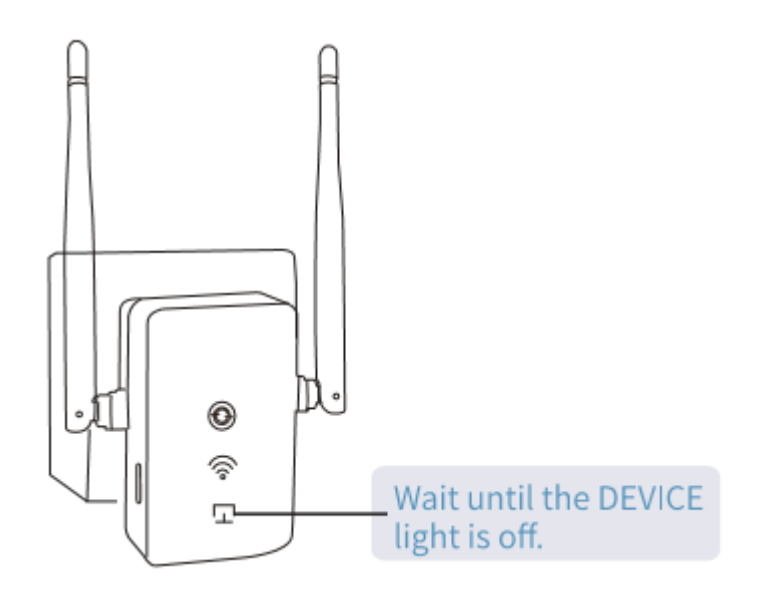

## 2. Koble til forlengeren

Koble deg til Wi-Fi med navn WIRELESS\_XXXX ved hjelp av mobiltelefonen din. Passordet er **12345678**.

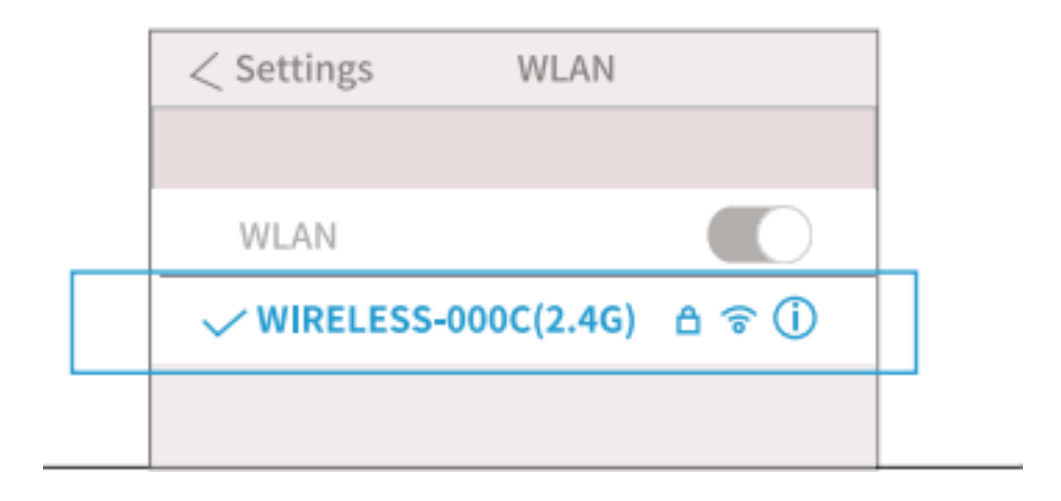

## 3. Konfigurer

1). Skann QR-koden nedenfor eller skriv inn 192.168.9.1 i adresselinjen, og oppgi brukernavn: admin og passord: 12345678 for å komme til siden for oppsett

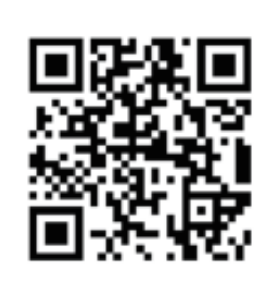

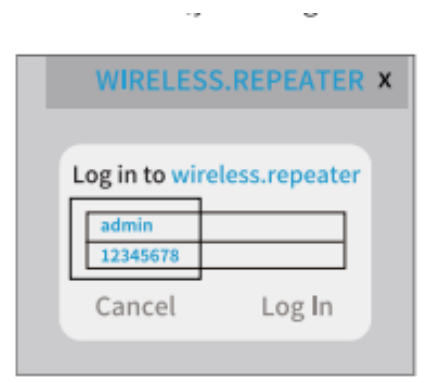

2) Velg språket, og klikk på «Enter».

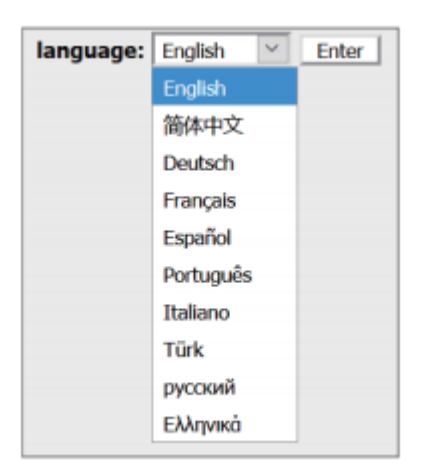

3). Hvis du skal bytte frekvensbånd eller SSID og passord, gjennomfører du endringene. Klikk deretter på knappen **«Save above setting and reboot»** (hopp over dette trinnet hvis du ikke skal endre noe).

| go home                                   |                     |  |
|-------------------------------------------|---------------------|--|
| WIRELESS Dualband 1200M Wireless Extender |                     |  |
| Name of 5G SSID:                          | WIRELESS-002E(5G)   |  |
| wireless password:                        | 12345678            |  |
| Name of 2.4G SSID:                        | WIRELESS-002E(2.4G) |  |
| wireless password:                        | 12345678            |  |
| Switch connection band from 2.4G to 5G    |                     |  |
| Save above settings and reboot            |                     |  |
|                                           |                     |  |

4). Velg Wi-Fi-ruteren og oppgi det trådløse passordet (IKKE passordet til forlengeren), og klikk deretter på «**Next**».

| Router could be connected: None Please select the router which you want to connect and input it's password(if need), then click "Next". |        |  |
|----------------------------------------------------------------------------------------------------|--------|--|
| Scan Re                                                                                                    | outer  |  |
| WIRELESS-1107                                                                                                    | util O |  |
| TEST-2.4G                                                                                                    | utli 💿 |  |
| OFFICE-2.4G                                                                                                    | utli O |  |
| Password of router:                                                                                                    |        |  |
| Nex                                                                                                    | xt     |  |
| $\leftarrow \rightarrow \diamond$                                                                                                    | 1      |  |

5). Klikk på «OK» for å fullføre konfigureringen, repeateren starter på nytt

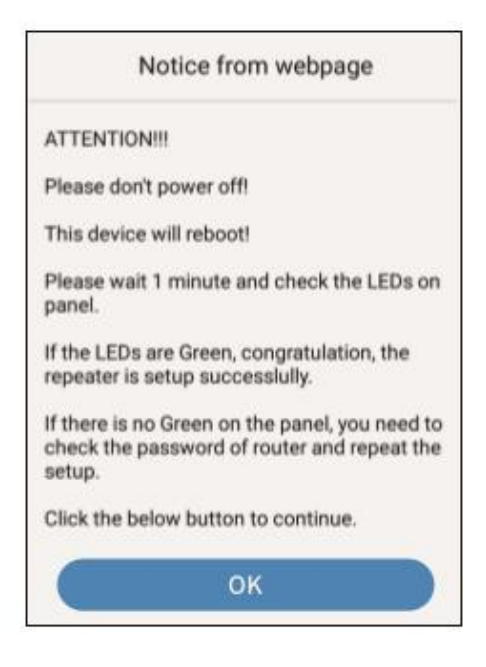

### 4. Bruk internett

Hvis du ikke endret nettverksnavnet under oppsettet, vil repeateren WIRELESS\_XXXX bruke samme Wi-Fi-passord (**12345678**).

#### Vanlige spørsmål:

#### Hvorfor finner jeg ikke et nettverk med navnet WIRELESS\_XXXX?

Når du installerer enheten første gang, må du kontrollere at DEVICE-lyset er slukket før du søker etter Wi-Fi SSID og oppgir passordet.

#### Hvordan åpner jeg konfigurasjonssiden igjen?

Koble enheten til på nytt og slå den på. Når den er aktivert (DEVICE-lyset er slukket), kobler du til SSID (WIRELESS-XXXX) og oppgir passordet:12345678. Skriv deretter inn 192.168.9.1 for å gå til konfigurasjonssiden, der du oppgir brukernavn: admin og passord:12345678

#### Hvordan kan jeg tilbakestille til fabrikkinnstillinger?

Hold inne Reset-knappen i 5 sekunder.

#### Hvordan endrer jeg SSID, passord og frekvensbånd?

På konfigurasjonssiden kan du endre SSID og passord ved hjelp av tekstboksen, og du kan også bytte frekvensbånd. Klikk på «Save above settings and reboot» når du har endret innstillingene. Hvis du vil bytte til 5G, må du først undersøke at ruteren støtter 5G.